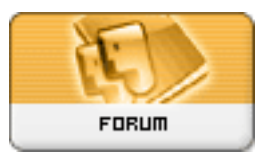

Gratilog.net

Forum: Aide - Recherche de logiciels Topic: Conversion vidéo Subject: Re: Conversion vidéo Publié par: RGSOFT Contribution le : 21/04/2013 08:24:52

bonjour Eyael,

c'est dans ton tuto, tout au début.

Lancer Avidemux 2.5, charger le film à convertir en cliquant sur le menu File > Open

image 1

juste sous l'image

Cliquer sur la capture d'écran pour accéder à une version agrandie.

j'ai cherché la manip à faire , je n'ai pas trouvé.

je comprends mieux si c'est "comme"

Bonne journée

RGSOFT